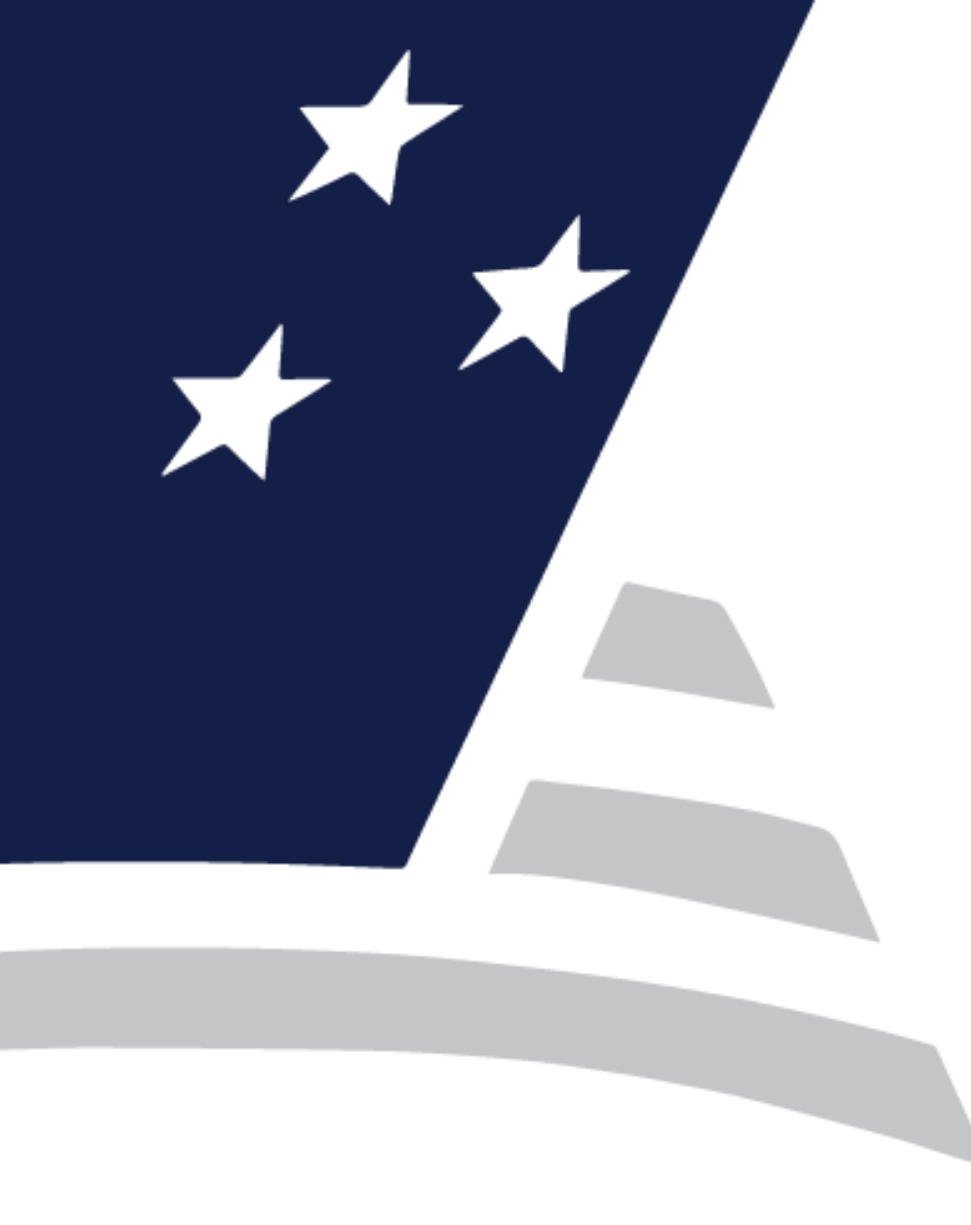

Document Custodian Transfer Request (DCTR)

> Issuer & Document Custodian Training Webinar

> > April 10, 2025

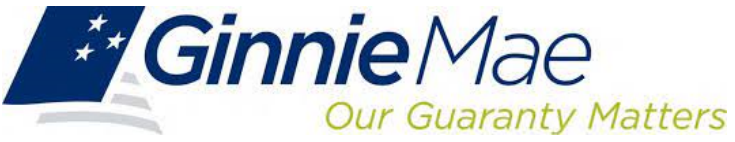

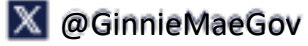

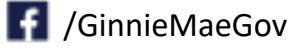

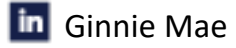

# Agenda

#### 3 | Background

4-5 | Application Overview

#### 6 | Enhancements

- 7 | Functional Roles
- 8-10 | User Screens
- **11** | Portal Notifications
- 12-13 | Quick Reference Videos
- 14 | Survey

#### 15-16 | Questions

#### 17 | Thank You

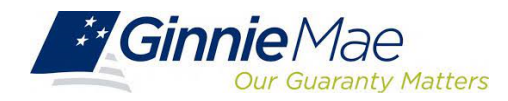

## Background

The application enables Issuers to transfer or merge pools from one or multiple Document Custodians to a New Document Custodian. The Document Custodian Transfer Request application provides an interface for these processes and procedures in MyGinnieMae (MGM).

The next step is to provide Document Custodians with an enhanced experience with moving Document Custodian Transfer and Merger processing into MyGinnieMae.

#### **Key Features:**

- Document Custodian Transfer Request Summary
- Creating a New Transfer/Merger Request
- Import and Export pools from each Document Custodian
- Save, Delete, Validate, Modify, Submit, and Recall requests
- Approval/Decline of requests from GNMA User
- Request Summary and Approval Letter
- Transfer request acknowledgement & approval on submitted requests

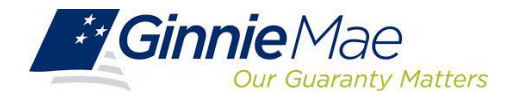

# Document Custodian Transfer Request (DCTR) Application

Ginnie Mae is launching a new Document Custodian Transfer Request (DCTR) application within MyGinnieMae (MGM), to automate and streamline processes, improve accuracy and further reduce dependency on legacy GinnieNET.

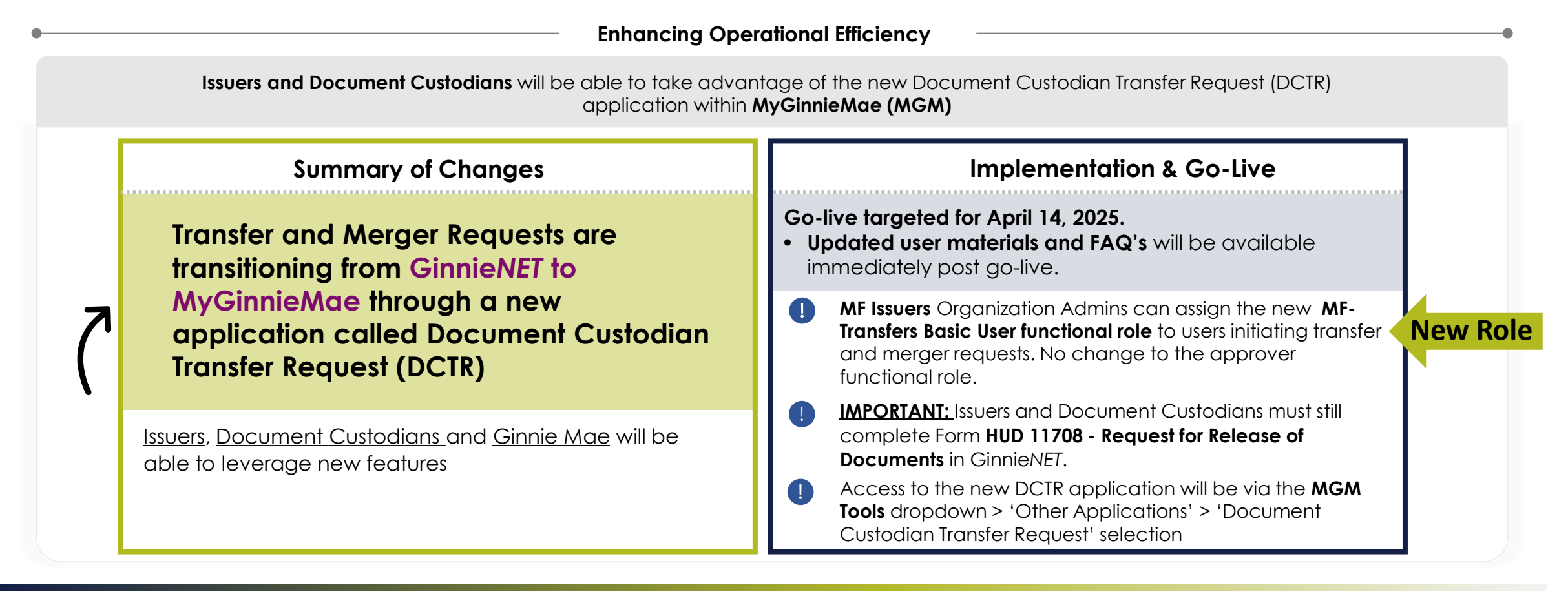

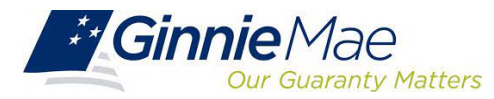

## **Benefits | DCTR Application**

Both Issuers and Document Custodians will benefit from processing Document Custodian Transfer and Merger Requests **directly in MGM**, improving flow, allowing acknowledgement prior to submission, and mitigating potential downstream errors.

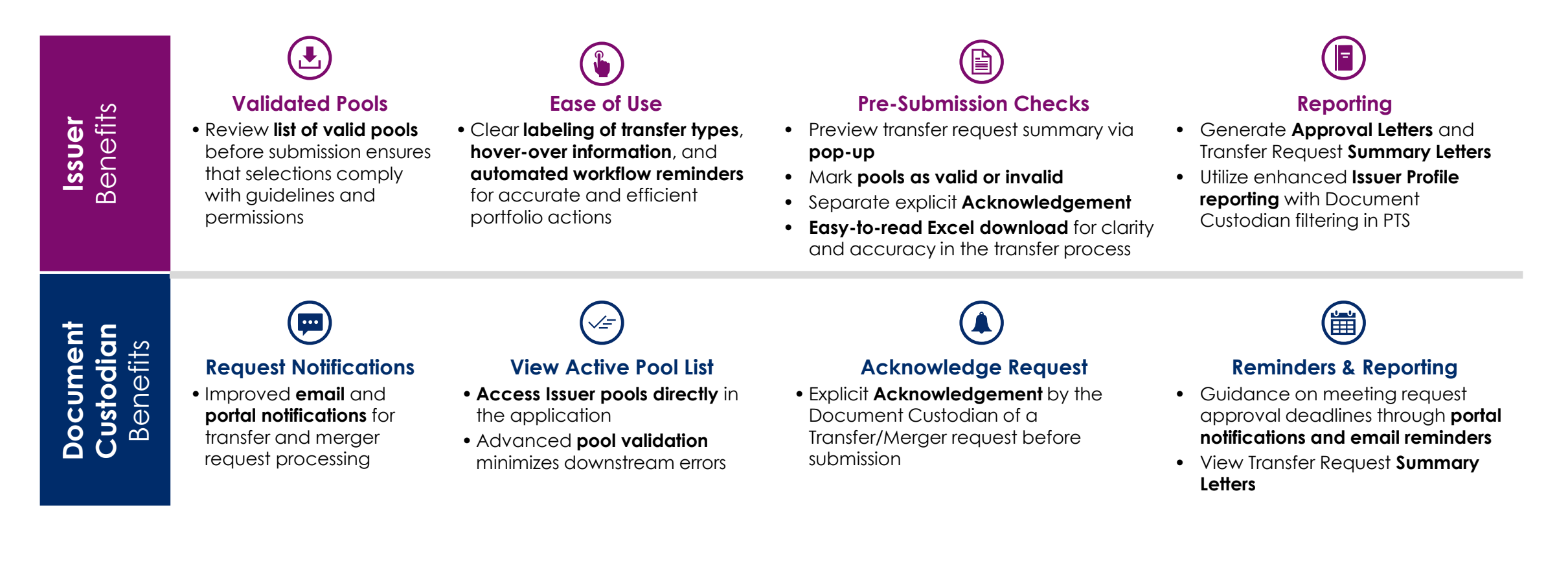

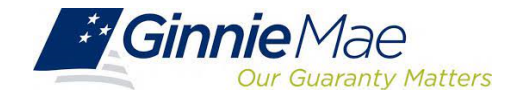

# Other Considerations for Issuers and Document Custodians

Both Issuers and Document Custodians to please note that Ginnie Mae will also leverage the DCTR system for enhanced insight into the Transfer and Merger Request process and explicitly approve Merger requests.

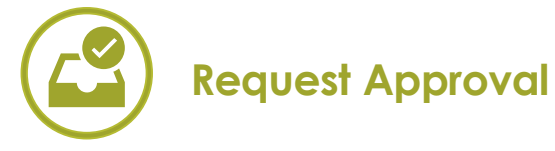

Now both **Mergers and Transfers will be approved** or declined by Ginnie Mae in DCTR

Previously, only Mergers were approved

#### **Ginnie Mae's Enhanced Insight**

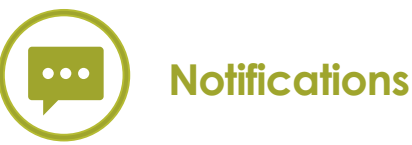

Ginnie Mae gains improved insight due to the **implementation of extensive notifications and enhanced messaging** 

Previously, process lacked real-time updates

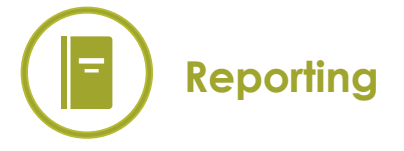

Ginnie Mae can **view Approval Letters** after approval and access **Transfer Request Summary Letters** immediately after the requests are created

Previously, did not have immediate access

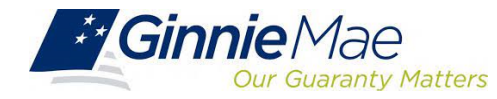

# Functional Roles | DCTR Application

**MF Issuers** can assign the new **MF-Transfers Basic User functional role** to users initiating transfer and merger requests. No change to the approver functional role.

| Issuer Type           | Functional Role                                     | Permissible Actions                                                                                                    | Action Required                                                                                                    |  |  |  |
|-----------------------|-----------------------------------------------------|----------------------------------------------------------------------------------------------------|----------------------------------------------------------------------------------------------------|--|--|--|
|                       | SF-Collateral Management Basic User                 | Initiate Final Certification,<br>Recertification, Document Custodian<br>Transfer, Request Release of<br>Documents (11708)                                                               | None (No change)                                                                                                    |  |  |  |
| Single Family         | SF-Collateral Management Authorized<br>Signer       | All the rights of a Collateral<br>Management Basic User, plus; the<br>ability to execute certifications. Only for<br>HUD 11702 signatories                                              | None (No change)                                                                                                    |  |  |  |
| A A . 1416 arms it. c | ** New Role **<br>MF-Transfers Basic User           | Initiate, create, save, edit Document<br>Custodian Transfer & Merger requests                                                                                                    | Issuers wanting to avail of<br>the new role must have<br>their Organization Admins<br>assign the new role to<br>appropriate users. |  |  |  |
| Multifamily           | MF-Transfers Authorized Signer                      | Initiate, manage and accept bulk<br>transfer transactions; Initiate and<br>coordinate transfers of collateral files<br>with transferee and transferor Issuers or<br>Document Custodians | None (No change)                                                                                                    |  |  |  |
|                       | HECM-Collateral Management Basic<br>User            | -Collateral Management Basic<br>Initiate Final Certification,<br>Recertification, Document Custodian<br>Transfer, Request Release of<br>Documents (11708)                               |                                                                                                    |  |  |  |
| HECM                  | HECM-<br>Collateral Management Authorized<br>Signer | All the rights of a Collateral<br>Management Basic User, plus; the<br>ability to execute certifications. Only for<br>HUD 11702 signatories                                              | None (No change)                                                                                                    |  |  |  |

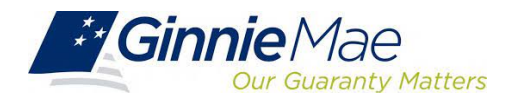

#### **Document Custodian Transfer – Issuer Screens**

After an Issuer logs in MGM, click **Tool**  $\rightarrow$  **Other Applications**  $\rightarrow$  **Document Custodian Transfer Request** to access the summary screen.

| Applications                        | Bookmarks 🖉 Edit   |
|-------------------------------------|--------------------|
| Other Applications                  | Bloomberg          |
| Document Custodian Transfer Request | FHA Website        |
| Employee Contact List               | MBA                |
| Finance                             | MBFRF              |
| Ginnie Mae Central                  | Neighborhood Watch |
| MFPDM                               | Rural Housing      |
|                                     | S&P Global/SNL     |
|                                     |                    |

| Bookmarks 🖉 Edit   |              |
|--------------------|--------------|
| Bloomberg          | eMBS         |
| FHA Website        | Fitchratings |
| MBA                | MB Analyzer  |
| MBFRF              | MBS Guide    |
| Neighborhood Watch | PIH Site     |
| Rural Housing      | SOP ()       |
| S&P Global/SNL     | VA Site      |
|                    |              |

| Request Number |                     | New C                  | ustodian           |                            | Request Type           |                                 | Effective Transf<br>MM/DD/YYYY - N | er Date<br>/M/DD/YYYY  |                |
|----------------|---------------------|------------------------|--------------------|----------------------------|------------------------|---------------------------------|------------------------------------|------------------------|----------------|
| Enter Re       | equest Number       | -Sele                  | ect-               | ÷                          | -Select-               | ¢                               |                                    | -                      |                |
| Status         |                     |                        |                    |                            |                        |                                 |                                    |                        |                |
| -Select        | -                   | ≎ Cle                  | ar All Filters App | ly Filters                 |                        |                                 |                                    |                        |                |
|                |                     |                        |                    |                            |                        |                                 |                                    | _                      |                |
|                |                     |                        |                    |                            | Showing 1 - 3 out of 3 | 3 20 ≎ K <u>Fir</u>             | st < <u>Previous</u>               | <u>1</u> <u>Next</u> > | <u>Last</u> >I |
| Total: 3       | Selected: 0         |                        |                    |                            |                        |                                 |                                    |                        |                |
|                | Request<br>Number ↓ | New Custodian ID ‡     | Ree                | quest Type ‡               |                        | Effective<br>Transfer ‡<br>Date | Status ‡                           | Business<br>Rules      | Actions        |
|                | 2626                | 000545 - ALLEGIANCE BA | NK Par<br>Tra      | tial Portfolio Do<br>nsfer | ocument Custodian      | 12/27/2024                      | Completed                          | $\bigotimes$           | :              |
|                | <u>2591</u>         | 000545 - ALLEGIANCE BA | NK Par<br>Tra      | tial Portfolio Do<br>nsfer | ocument Custodian      | 12/26/2024                      | Completed                          | $\bigotimes$           | :              |
|                | 1062                | 000545 - ALLEGIANCE BA | NK                 | mplete Portfolio           | Document Custodian     | 08/13/2024                      | Completed                          | $\bigotimes$           |                |

Clicking on the "Request New Transfer" button navigates users to the Create New Transfer page where users can enter required information and create and save requests.

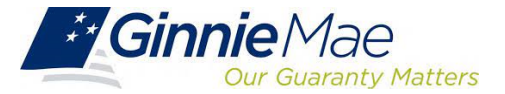

# **Document Custodian Transfer – DC Screens**

Once an Issuer submits a Transfer/Merger request, the receiving Document Custodian (DC) has the option to **Acknowledge** or **Decline** the request. Upon choosing to acknowledge, the DC must enter their **RSA+PIN** as part of the submission process.

The DC can review pending requests on the Document Custodian Transfer Request Summary Page.

| Request<br>Vumber | Issuer ‡                  | Request Type ‡                                | Effective<br>Transfer ‡<br>Date | Status ‡              | Actions                    |
|-------------------|---------------------------|-----------------------------------------------|---------------------------------|-----------------------|----------------------------|
| 2326              | 3886 - CITIMORTGAGE, INC. | Partial Portfolio Document Custodian Transfer | ⊘<br>Acknowledge                | × ±<br>Decline Export | Docs                       |
| <u>1062</u>       | 3886 - CITIMORTGAGE, INC. | Complete Portfolio Document Custodian Merger  | 08/13/2024                      | Completed             | :                          |
|                   |                           | Showing 1 - 2 out of 2 20                     | : K <u>First</u> K <u>Pr</u>    | evious <u>1</u> Net   | <u>kt</u> > <u>Last</u> >I |

The DC can export one or multiple requests using the Export feature. For a single request, use the ellipses and click **Export**. For multiple requests, select them and click the **Export** button.

| -Select  |                   | Clear All Filters App                  | oly Filters                                   |                                 |                                |        |
|----------|-------------------|----------------------------------------|-----------------------------------------------|---------------------------------|--------------------------------|--------|
|          |                   | Rec                                    | quest(s) Export                               | I< First < Prev                 | ious 1 Next >                  | Last > |
|          |                   | The f                                  | following request(s) will be exported:        |                                 |                                |        |
| Total: 4 | Selected: 3       |                                        | 3169 1246 1158                                |                                 | E.                             | port   |
|          | Request<br>Number | Issuer ‡                               | Export Cancel Request Type 1                  | Effective<br>Transfer ‡<br>Date | Status ‡                       | Action |
|          | 3169              | 3886 - CITIMORTGAGE, INC.              | Partial Portfolio Document Custodian Transfer | 04/07/2025                      | Pending Ginnie Mae<br>Approval | 4      |
|          | 1246              | 1555 - GUILD MORTGAGE COMPANY          | Partial Portfolio Document Custodian Transfer | 09/13/2024                      | Completed                      | 1      |
|          | 1158              | 3998 - WELLS FARGO MULTIFAMILY CAPITAL | Partial Portfolio Document Custodian Transfer | 08/29/2024                      | Completed                      | 1      |
|          | 1111              | 2045 - GERSHMAN INVESTMENT CORP        | Partial Portfolio Document Custodian Transfer | 08/27/2024                      | Completed                      | 1      |

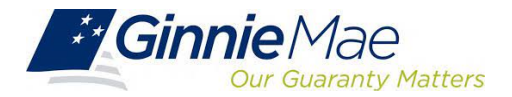

# **Document Custodian Transfer – AE Screens**

An AE can export a request or multiple requests using the Export feature. For a single request export, the user can use the Ellipses and click the Export button. For a multiple request export, the user can select multiple requests and click the **Export** button.

|      |                                |                                           |                                           | Showing 1 - 8 out o                     | of 8 20 🗘      | K <u>First</u> K P              | revious <u>1</u> Next          | t> <u>Last</u> > | An /<br>the<br>Req | AE can<br>Pendir<br>Juest Su | n <b>Approve</b> or<br>ng request(s)<br>Jmmary Pag | r <b>Decline</b> a re<br>) on the Doc<br>ge. | equest. The A<br>cument Custo                    | .E can<br>dian T    | acce<br>ransfe | ss<br>r              |
|------|--------------------------------|-------------------------------------------|-------------------------------------------|-----------------------------------------|----------------|---------------------------------|--------------------------------|------------------|--------------------|------------------------------|----------------------------------------------------|----------------------------------------------|--------------------------------------------------|---------------------|----------------|----------------------|
| Tota | al: 8 Selected: 2              |                                           |                                           |                                         |                |                                 | Export Download                | Report           | Total: 1           | Selected: 0                  |                                                    |                                              |                                                  |                     |                | ownload Report       |
|      | Request<br>Number <sup>↓</sup> | New Custodian ID ‡                        | Request(s) Exp                            | ort × (s) will be exported:             |                | Effective<br>Transfer ‡<br>Date | Status ‡                       | Actions          | _                  | Request                      |                                                    |                                              |                                                  | Effective           |                |                      |
|      | <u>1307</u>                    | 000450 - US Bank National<br>Association  | 2 1307<br>II                              | 1230                                    | cument         | 09/24/2024                      | Completed                      | 1                |                    | Number <sup>↓</sup>          | New Custodian ID ‡                                 | Issuer ‡                                     | Request Type ‡                                   | Transfer ‡<br>Date  | Status ‡       | Action               |
|      | <u>1230</u>                    | 000466 - U S BANK<br>NATIONAL ASSOCIATION | 3                                         | Export Cancel                           | cument         | 01/09/2025                      | Pending Ginnie Mae<br>Approval | 1                |                    | <u>1230</u>                  | 000466 - U S BANK<br>NATIONAL ASSOCIATION          | 3998 - WELLS FARGO<br>MULTIFAMILY CAPITAL    | Partial Portfolio Document<br>Custodian Transfer | C O<br>Approve      | ×<br>Decline E | ± ∎<br>xport Docs :  |
|      | <u>1188</u>                    | 000149 - Wells Fargo Bank,<br>N.A.        | 2045 - GERSHMAN<br>INVESTMENT CORP.       | Partial Portfolio I<br>Custodian Merger | )ocument<br>r  | 08/21/2024                      | Completed                      | 1                |                    |                              |                                                    |                                              | Showing 1 - 1 out of 1 20 🛟                      | ı≺ <u>First</u> ∢ F | Previous 1     | <u>Next</u> > Last > |
|      | <u>1158</u>                    | 000536 - Wells Fargo NA                   | 3998 - WELLS FARGO<br>MULTIFAMILY CAPITAL | Partial Portfolio I<br>Custodian Transf | )ocument<br>er | 08/29/2024                      | Completed                      |                  |                    |                              |                                                    |                                              |                                                  | _                   | _              |                      |
|      | 1111                           | 000536 - Wells Fargo NA                   | 2045 - GERSHMAN<br>INVESTMENT CORP.       | Partial Portfolio I<br>Custodian Transf | )ocument<br>er | 08/27/2024                      | Completed                      |                  |                    |                              |                                                    |                                              |                                                  |                     |                |                      |
|      | <u>945</u>                     | 000149 - Wells Fargo Bank,<br>N.A.        | 3998 - WELLS FARGO<br>MULTIFAMILY CAPITAL | Partial Portfolio I<br>Custodian Transf | )ocument<br>er | 08/29/2024                      | Declined by Ginnie<br>Mae      |                  |                    |                              |                                                    |                                              |                                                  |                     |                |                      |
|      | <u>938</u>                     | 000149 - Wells Fargo Bank,<br>N.A.        | 2045 - GERSHMAN<br>INVESTMENT CORP.       | Partial Portfolio I<br>Custodian Merge  | )ocument<br>r  | 08/13/2024                      | Completed                      |                  |                    |                              |                                                    |                                              |                                                  |                     |                |                      |
|      | <u>905</u>                     | 000466 - U S BANK<br>NATIONAL ASSOCIATION | 3998 - WELLS FARGO<br>MULTIFAMILY CAPITAL | Partial Portfolio I<br>Custodian Transf | )ocument<br>er | 08/20/2024                      | Completed                      |                  |                    |                              |                                                    |                                              |                                                  |                     |                |                      |

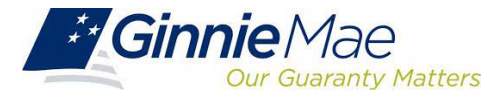

W Knowledge Center

And Communities V

🔲 Iools 🗸

#### **Document Custodian Transfer – Portal Notifications**

Issuers, Document Custodians, and \_\_\_\_\_ Account Executives will get portal notifications during the request processing.

These are accessible by clicking the **Mail** icon to see request-related notifications.

| ÷G         | innie Mae<br><sup>Our Guaranty M</sup> | MyGinnieMae              |                                                  |                                                  | Helio DCTM                  | 6              |
|------------|----------------------------------------|--------------------------|--------------------------------------------------|--------------------------------------------------|-----------------------------|----------------|
| Ginniel    | NET                                    |                          |                                                  | cument Custodian Transfer Request: 2667 has bee  | n d Yesterday at 5:05 PM ET |                |
| Docun      | nent Cu                                | stodian Transfer Req     | uest Summary                                     | ocument Custodian Transfer Request: 2667 was suc | ce Yesterday at 5:04 PM ET  | fer            |
|            |                                        |                          |                                                  | ocument Custodian Transfer Request: 2667 Busines | s Yesterday at 5:04 PM ET   |                |
| Request N  | umber                                  | New Custodian            | Request Type                                     | cument Custodian Transfer Request: 2647 Busines  | s Yesterday at 4:32 PM ET   |                |
| Enter Req  | quest Number                           | -Select-                 | ≎ -Select-                                       | VIEW ALL MESSAGES                                |                             |                |
| Status     |                                        |                          |                                                  |                                                  |                             |                |
| -Select-   |                                        | Clear All Filters        | Apply Filters                                    |                                                  |                             |                |
|            |                                        |                          |                                                  |                                                  |                             |                |
|            |                                        |                          | Showing 1 - 3 out                                | of 3 20 C IK First K Previous                    | <u>1</u> <u>Next</u> >      | <u>Last</u> >I |
| Total: 3 S | elected: 0                             |                          |                                                  |                                                  |                             |                |
|            | Request<br>Number <sup>↓</sup>         | New Custodian ID ‡       | Request Type ‡                                   | Effective<br>Transfer ‡ Status ‡<br>Date         | Business<br>Rules           | Actions        |
| _          | 2626                                   | 000545 - ALLEGIANCE BANK | Partial Portfolio Document Custodian<br>Transfer | 12/27/2024 Completed                             | •                           |                |
| U          |                                        |                          | nansier                                          |                                                  | $\otimes$                   | :              |
|            | 2591                                   | 000545 - ALLEGIANCE BANK | Partial Portfolio Document Custodian<br>Transfer | 12/26/2024 Completed                             | <ul><li>⊘</li></ul>         | :              |

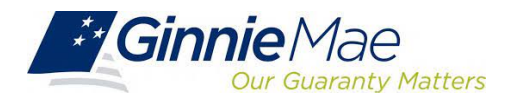

#### Document Custodian Transfer – Issuer Quick Reference Video

Microsoft Teams

# Document Custodian Transfer Request QRV 2025-03-11 17:32 UTC

Recorded by Ali, Touhid Organized by Ali, Touhid

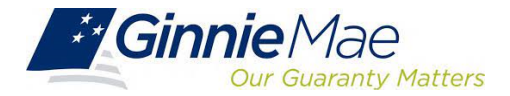

#### Document Custodian Transfer – Custodian Quick Reference Video

Microsoft Teams

# Document Custodian Transfer Request QRV 2025-03-11 17:43 UTC

Recorded by Ali, Touhid Organized by Ali, Touhid

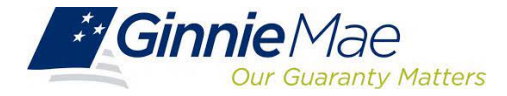

Survey

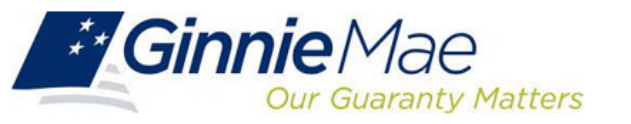

**Our Mission:** Ginnie Mae's guaranty links the United States housing market to the global capital markets, ensuring sustainability, affordability, and liquidity for government housing programs and creating a more equitable housing finance system for all.

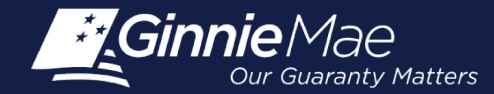

# **Questions?**

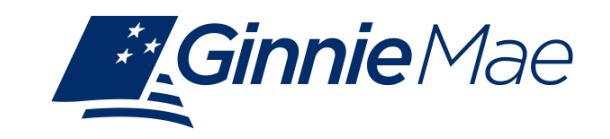

#### If Dialed-In from Computer:

- Please click "Raise Hand" at the bottom of your window to indicate you have a question
- Make sure to unmute yourself once the host allows it:

#### The host would like you to speak If you choose to unmute, others in the webinar will be able to hear you. If the host or panelists decide to record, livestream, or archive the webinar after you unmute, your voice will be included. The recording may be shared with smart recording which uses Al technology, which may include third-party models. Zoom does not use any audio, video, chat, screen sharing, attachments or other communications-like content (such as poll results, whiteboard and reactions) to train Zoom's or third-party Al models. Participants with relevant permissions also may save and share the webinar transcript. Stay muted

#### If Dialed-In from Phone:

- Please press \*9 to raise your hand to indicate you have a question
- <u>The host will read the last 4</u> <u>digits of your phone</u> <u>number</u>
- Then, press \*6 to unmute before speaking

#### If Typing In Question:

• Please click into the "Q & A" section of the webinar and type in your question.

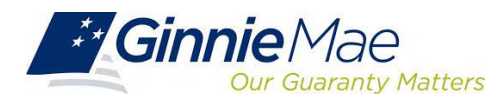

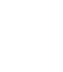

# Thank you!

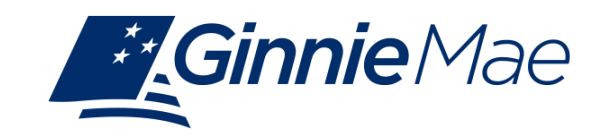